## Study Tools

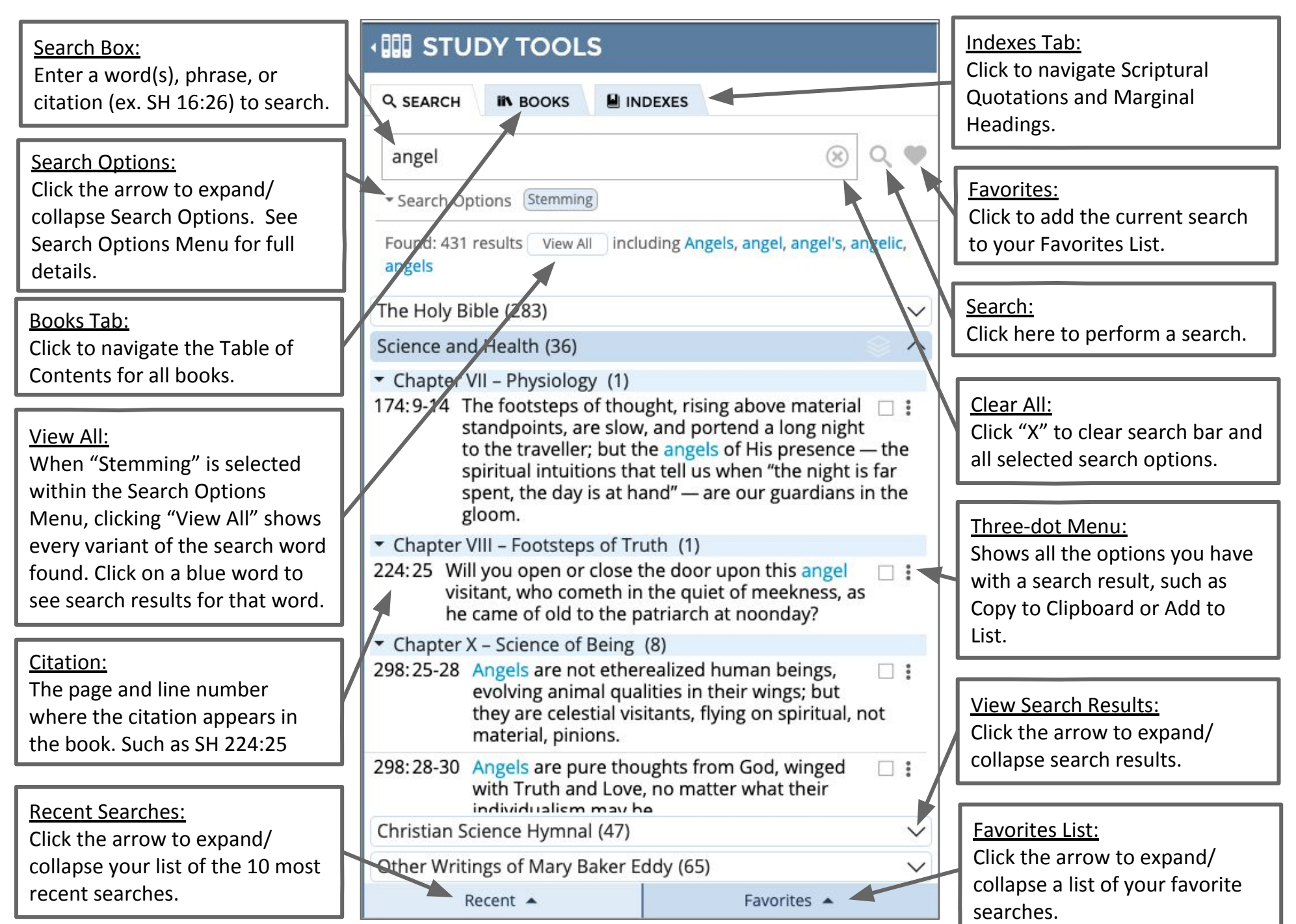